## INSTRUKCJA DODANIA KONTA ePUAP v 1.1 (z dnia 7.10.2024r.)

- 1. UWAGA!!! Dostęp do ePUAP PWr mogą otrzymać WYCZŁĄCZNIE pracownicy PWr.
- 2. W celu nadania uprawnień do ePUAP PWr pracownik powinien skontaktować się z osobą odpowiedzialną za ePUAP w swojej jednostce. Osoba odpowiedzialna zwraca się do Administratora ePUAP z prośbą o dodanie konta. Prośba jest przekazywana do Administratora Technicznego który kontaktuje się bezpośrednio pracownikiem w celu przeprowadzenia procesu dodania konta.
- 3. Pracownik otrzyma wiadomość opisującą proces oraz link do tej instrukcji.
- 4. Do dodania konta ePUAP do konta Politechniki niezbędne jest przekazanie loginu użytkownika Administratorowi Technicznemu ePUAP PWr w odpowiedzi na przesłaną wiadomość. Login jest widoczny po zalogowaniu do ePUAP w okienku, w górnym prawym rogu pod imieniem i nazwiskiem. [Rys.1.]

| epuap.gov.p | spuap.gov.pl/wps/myportal |                  |             |            |                  |                    |                     |         |  |
|-------------|---------------------------|------------------|-------------|------------|------------------|--------------------|---------------------|---------|--|
|             | STREFA KLIENTA            | STREFA URZĘDNIKA |             | WYSOKI KON | ITRAST Zadaj p   | ytanie/Zgłoś uwagę | Dostępność          | English |  |
|             | -epuap                    | 2 Szukaj w cał   | ym portalu  | Q          | Moja<br>Skrzynka | Im<br>Nai<br>Log   | ię<br>zwisko<br>șin | •       |  |
|             | KATALO                    | DG SPRAW         | AKTUALNOŚCI | POMOC      | _                |                    |                     |         |  |

Rys.1. Miejsce wyświetlenia loginu użytkownika po zalogowaniu do ePUAP.

5. Administrator ePUAP PWr dodaje konto użytkownika a użytkownik otrzymuje zaproszenie do konta ePUAP PWr.

Aby znaleźć zaproszenie należy kliknąć w niebieski trójkąt obok imienia i nazwiska (1) następnie "Zarządzanie kontem" (2). Pojawi się okno zarządzania kontem, należy wybrać "Uprawnienia" (3). W oknie uprawnień będzie oczekiwało zaproszenie, które użytkownik musi potwierdzić. [Rys.2.]

**UWAGA!!!** Aby zaproszenie zadziałało prawidłowo użytkownik musi przynajmniej raz się zalogować poprawnie do ePUAP.

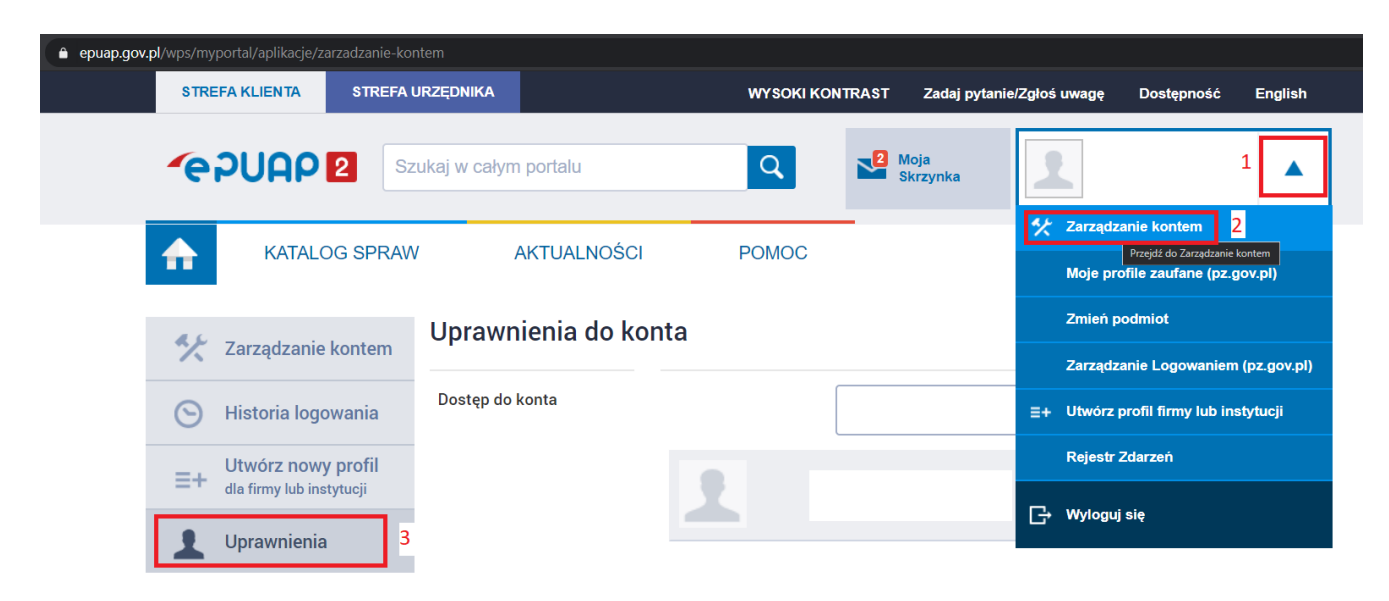

6. Po zatwierdzeniu zaproszenia użytkownik musi się wylogować i zalogować ponownie. Po ponownym logowaniu pojawi się nowe okno o nazwie "Kontekst użytkownika". W rozwijanym menu będzie można wybrać konto Politechniki Wrocławskiej lub prywatne. Po wybraniu konta Politechniki użytkownik uzyskuje dostęp do odpowiedniej skrzynki. [Rys.3.]

| 🔒 serwis.e | serwis.epuap.gov.pl/mlpz/choseContext |  |  |  |  |  |  |  |
|------------|---------------------------------------|--|--|--|--|--|--|--|
| ov.pl      | Serwis Rzeczypospolitej Polskiej      |  |  |  |  |  |  |  |

## Kontekst użytkownika

Masz więcej niż 1 kontekst. Wybierz ten z którego chcesz korzystać

Wybierz kontekst

| Wybierz                                                          | ~ |
|------------------------------------------------------------------|---|
| POLITECHNIKA WROCŁAWSKA PolitechnikaWrocław<br>Konto uzytkownika |   |
| ANULUJ                                                           |   |

Rys.3. Okno wyboru kontekstu użytkownika.